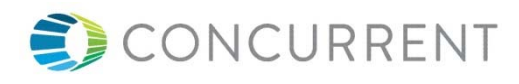

# 自動ログインおよびアプリケーションの起動方法

| 版 | 日付 | 2016/05/20    | 記述 | 4, 5を加筆 |    |    |  |
|---|----|---------------|----|---------|----|----|--|
| 3 | 発行 | プロフェッショナルサービス | 作成 | 大島龍博    | 確認 | 承認 |  |
| 版 | 日付 | 2016/05/20    | 記述 | 3を加筆訂正  |    |    |  |
| 2 | 発行 | プロフェッショナルサービス | 作成 | 大島龍博    | 確認 | 承認 |  |
| 版 | 日付 | 2016/05/19    | 記述 | 新規発行    |    |    |  |
| 1 | 発行 | プロフェッショナルサービス | 作成 | 大島龍博    | 確認 | 承認 |  |

表題 自動ログインおよびアプリケーションの起動方法 No <u>版 3</u> ヘージ 1/6

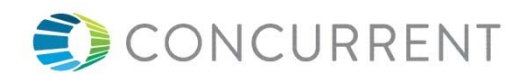

## 目次

| É | 動ログインおよびアプリケーションの起動方法               | 1 |
|---|-------------------------------------|---|
| 1 | 概要                                  | 3 |
| 2 | graphical-user.target 状態での自動ログインと起動 | 3 |
| 3 | multi-user.target 状態からの自動ログインとXの起動  | 5 |
| 4 | タイトルバーを消去する方法                       | 6 |
| 5 | マウスカーソル/ポインタを消す方法                   | 6 |

| <b>士</b> 昭 | 自動ログインおよびアプリケーションの起動方法 |    | 版     | 3   |
|------------|------------------------|----|-------|-----|
| 衣退         |                        | NO | ヽ゚゠シ゛ | 2/6 |

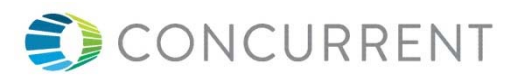

#### 1 概要

本稿は、RedHawk7.0における自動ログインとアプリケーションの起動方法について記述する。

2 graphical-user. target 状態での自動ログインと起動

- ① /etc/gdm/custom. confの daemon セクションに以下の 3 行を追加する。
  - [daemon] AutomaticLoginEnable=true AutomaticLogin=root (ユーザ名を root として、自動ログインさせたい場合)

② 起動するアプリケーションをデスクトップメニューから下記手順で登録する。

#### 日本語環境の場合

「アプリケーション」-> 「システムツール」->「自動起動するアプリケーション」 英語環境の場合

「Apprication」->「System Tools」->「Startup Applications」を選択する。

③ 選択すると、

「自動起動するアプリケーションの設定画面」

あるいは、

「Startup Applications Preferences」

のポップアップ画面が現れるので、[Add]あるいは[**追加**]ボタンをクリックして、必要な情報を設定 する。

名前 [XTERM] コマンド[/usr/bin/xterm] 説明 [試験]

Name [XTERM] Command[/usr/bin/xterm] Comment[test]

| 主郎 | 白動ログノンホトバマプリケーションのお動ナオ | Ne | 版     | 3   |
|----|------------------------|----|-------|-----|
| 衣起 | 自動ログインおよびアンリケーションの起動方法 | NO | ヽ゚ーシ゛ | 3/6 |

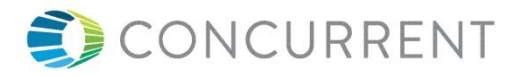

設定された情報は、ホームディレクトリ以下の.config/autostart ディレクトリにファイルとして作成される。

例えば、/usr/bin/xterm を自動起動させると xterm. desktop が以下のように作成される。

[Desktop Entry] Type=Application Exec=/usr/bin/xterm Hidden=false NoDisplay=false X-GNOME-Autostart-enabled=true Name[ja\_JP]=XTERM Name=XTERM Comment[ja\_JP]=試験

[Desktop Entry] Type=Application Exec=/usr/bin/xterm Hidden=false NoDisplay=false X-GNOME-Autostart-enabled=true Name[en\_US]=XTERM Name=XTERM Comment[en\_US]=test Comment=test

再起動すると、xterm が自動起動する。

| 表題 | 自動ログインおよびアプリケーションの起動方法 | Νο | 版     | 3   |
|----|------------------------|----|-------|-----|
|    |                        |    | ヽ゚ーシ゛ | 4/6 |

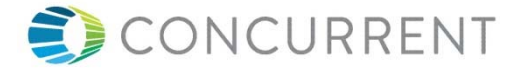

```
3 multi-user. target 状態からの自動ログインと X の起動
```

- ① 以下の自動コンソールログイン手順を行う。
  - 1. オリジナルの getty@tty1.service シンボリックリンクを削除
    - # rm /etc/systemd/system/getty.target.wants/getty@tty1.service
  - 2. getty@. service ファイルを getty@tty1. service としてコピーする。
    - # cp /lib/systemd/system/getty@.service /etc/systemd/system/getty@tty1.service
  - 3. コピーした getty@tty1. service ファイルの Service 部分を以下のように編集する(赤字を

追加)

```
[Service]
```

```
...
ExecStart=-/sbin/agetty --autologin root --noclear %I
```

4. 編集したファイルをシンボリックリンク getty.target.wantsとする
 # ln -s /etc/systemd/system/getty@tty1.service ¥

/etc/systemd/system/getty.target.wants/getty@tty1.service

② 下記コマンドを実行しマルチユーザーモードに設定する。

# systemctl set-default multi-user.target

③ /root/.bashrc に下記を記述する。

```
#-----
```

④ /root/. xinitrc を作成しウィンドウマネージャやアプリ起動用のシェルを記述する。

例:

```
/usr/bin/xterm
```

- ※ 作成しない場合には、ディフォルトのウィンドウマネージャ(gdm)が起動するので前節の graphical-user.target 状態と同様の処理になる。。
- ⑤ reboot すると root としてログインし、④で定義したシェルスクリプトを自動実行する。

| 丰昭 | 表題 自動ログインおよびアプリケーションの起動方法 | N   | 版     | 3   |
|----|---------------------------|-----|-------|-----|
| 衣起 |                           | INO | ヽ゚ーシ゛ | 5/6 |

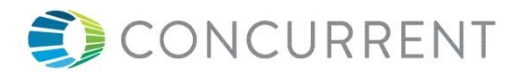

### 4 タイトルバーを消去する方法

/usr/share/themes/Adwaita/metacity-1/metacity-theme-3.xml を編集する

- ① frame\_geometry name="max" の行を検索し、 frame\_geometry name="max" の後ろに has\_title="false" を追加する。
- ② <frame\_geometry name="max" ... </frame\_geometry> のセクションの中の <distance name="title\_vertical\_pad" value="8"/>

#### を

<distance name="title\_vertical\_pad" value="0"/>

に変更する

③ Alt+F2 を押し、r,を入力し Enter/Return を押すと変更がアプライされる。

メニューから最大化すると、GNOMEのメニュー以外の部分はアプリケーションで使用可能になる。

#### 5マウスカーソル/ポインタを消す方法

"3 multi-user.target 状態からの自動ログインと Xの起動 "の起動時に

/usr/bin/startx -- -nocursor

を指定する。

| 表題 | 白動口ダインホトガマプリケーションの扫動大法 | Ne | 版    | 3   |
|----|------------------------|----|------|-----|
| 衣起 | 自動ログインおよびアプリグージョンの起動力法 | NO | ヽ゚ージ | 6/6 |